# AppDirectモード用のVMware ESXiでの DCPMMの設定

### 内容

概要 <u>前提条件</u> <u>要件</u> <u>使用するコンポーネント</u> <u>背景説明</u> <u>設定</u> <u>サービスプロファイルの設定</u> <u>ESXiの確認</u> <u>仮想マシンNVDIMMの設定</u> <u>仮想マシンでの名前空間の構成</u> トラブルシュート 関連情報

### 概要

このドキュメントでは、ホストマネージドモードでIntel® Optine™ Persistent Memory(PMEM)を 使用して、Unified Computing System(UCS)BシリーズサーバでESXiを設定するプロセスについて 説明します。

## 前提条件

#### 要件

次の項目に関する知識があることが推奨されます。

- ・UCSBシリーズ
- インテル® Optane™データ・センター・パーシステント・メモリー・モジュール (DCPMM)の概念
- VMware ESXiおよびvCenter Serverの管理

この設定を行う前に、次の要件が満たされていることを確認します。

- B200/B480 M5仕様ガイドのPMEMガイドラインを参照して<u>ください</u>。
- CPUが第2世代のIntel® Xeon®スケーラブルプロセッサであ<sup>ることを確認</sup>してください。
- PMEM/Dynamic Random Access Memory(DRAM)比は、<u>KB</u> 67645に基づく要件を満<u>たします</u>。
- ESXiは6.7 U2 + Express Patch 10(ESXi670-201906002)以降です。以前の6.7リリースはサポ ートされていません。
- UCS Managerとサーバのバージョンは4.0(4)以降です。最新の推奨バージョンについては、

#### 使用するコンポーネント

このドキュメントの情報は、次のソフトウェアとハードウェアのバージョンに基づいています。

• UCS B480 M5

• UCS Manager 4.1(2b)

このドキュメントの情報は、特定のラボ環境にあるデバイスに基づいて作成されました。このド キュメントで使用するすべてのデバイスは、初期(デフォルト)設定の状態から起動しています 。本稼働中のネットワークでは、各コマンドによって起こる可能性がある影響を十分確認してく ださい。

#### 背景説明

App Directモードに設定されたUCSサーバでは、VMware ESXi仮想マシンはOptine DCPMM永続 的メモリ不揮発性デュアルインラインメモリモジュール(NVDIMM)にアクセスします。

Intel Optane DCPMMは、IPMCTL管理ユーティリティからUnified Extensible Firmware Interface (UEFI)シェルまたはOSユーティリティを使用して設定できます。このツールは、次のアクション のいくつかを実行するように設計されています。

- モジュールの検出と管理
- モジュールファームウェアのアップデートと設定
- 状態の監視
- 目標、地域、および名前空間のプロビジョニングと設定
- PMEMのデバッグとトラブルシューティング

UCSは、サービスプロファイルに接続された永続的なメモリポリシーを使用して設定できるため、使いやすくなります。

オープンソースの不揮発性デバイス制御(NDCTL)ユーティリティは、LIBNVDIMM Linuxカーネル サブシステムを管理するために使用されます。NDCTLユーティリティを使用すると、システムは 設定をプロビジョニングし、OS用の領域および名前空間として実行できます。

ESXiホストに追加された永続メモリは、ホストによって検出され、フォーマットされ、ローカル PMemデータストアとしてマウントされます。ESXiはPMEMを使用するためにVirtual Machine Flying System(VMFS)-Lファイルシステム形式を使用し、ホストごとに1つのローカルPMEMデー タストアだけがサポートされます。

PMEMデータストアは、他のデータストアとは異なり、従来のデータストアとしてのタスクをサ ポートしません。vmxおよびvmware.logファイルを含むVMホームディレクトリをPMEMデータス トアに配置することはできません。

PMEMは、次の2種類のモードでVMに提示できます。ダイレクトアクセスモードと仮想ディスク モード。

ダイレクトアクセスモード
 VMは、NVDIMMの形式でPMEM領域を表示することで、このモードに設定できます。このモ

ードを使用するには、VMオペレーティングシステムがPMem対応である必要があります。 NVDIMMはバイトアドレス可能メモリとして動作するため、NVDIMMモジュールに保存され たデータは電源サイクルにわたって保持されます。NVDIMMは、PMEMのフォーマット時に ESXiによって作成されたPMemデータストアに自動的に保存されます。

仮想ディスクモード

ハードウェアバージョンをサポートするために、VM上に常駐する従来のOSおよびレガシー OSを対象としています。VM OSはPMEM対応である必要はありません。このモードでは、従 来のSmall Computer System Interface(SCSI)仮想ディスクを作成し、VM OSで使用できます。

このドキュメントでは、ダイレクトアクセスモードで仮想マシン(VM)を使用するための設定について説明します。

#### 設定

この手順では、Intel Optine DCPMMを使用してUCSブレードサーバ上でESXiを設定する方法について説明します。

#### サービス プロファイルの設定

1. UCS Manager GUIで、[Servers] > [**Persistent Memory Policy]に移動**し、図に示すように [**Add**]をクリックします。

| reate Pe      | ersistent Memory Policy   |                        | ? | Þ |
|---------------|---------------------------|------------------------|---|---|
| roperties     |                           |                        |   |   |
| Name :        | My_PMEM_Policy            |                        |   |   |
| Description : |                           |                        |   |   |
| General       | Security                  |                        |   |   |
| Goals         |                           |                        |   |   |
| Ty Advanced   | d Filter 🔶 Export 🎂 Print |                        | ٥ |   |
| Socket Id     | Memory Mode (%)           | Persistent Memory Type |   |   |
|               | No data availabi          | 0                      |   |   |
|               |                           |                        |   |   |
|               |                           |                        |   |   |
|               |                           |                        |   |   |
|               | /                         |                        |   |   |
|               |                           |                        |   |   |

2.目標を作成し、図に示すようにMemory Modeが0%であることを確認します。

| ocket ID :              | <ul> <li>All Sockets</li> </ul>            |
|-------------------------|--------------------------------------------|
| emory Mode (%) :        | 0                                          |
| ersistent Memory Type : | App Direct      App Direct Non Interleaved |

3. PMEMポリシーを目的のサービスプロファイルに追加します。

[Service Profile] > [Policies] > [Persistent Memory Policy]に移動し、作成したポリシーを適用します。

4. 地域の健全性を確認します。

選択した[サーバ] > [インベント**リ] > [永続メモリ] > [リージョン]に移動します**。タイプ AppDirectが表示されます。このメソッドは、CPUソケットごとに1つの領域を作成します。

| General          | inventory    | Vitual Ma   | chines in      | tailed Firmware | CM         | C Sessions | SEL Loge   | VIF Paths    | Health     | Degrantica     | Fa) 3   |
|------------------|--------------|-------------|----------------|-----------------|------------|------------|------------|--------------|------------|----------------|---------|
| Cand CAN         | C OPUS       | <b>GPUs</b> | Memory         | Adapters        | HBAs       | NICs       | ISC9 vNICs | Security     | Storage    | Persistent Men | ory >>  |
| DMMS 0           | onfiguration | Regions     | Nomespec       | e -             |            |            |            |              |            |                |         |
| Ty-Advanced Filt | er + Diport  | ⊕ Print     |                |                 |            |            |            |              |            |                | 0       |
| 1d               | Socket Id    |             | Local DIMM Sto | e. DIMM Los     | cartor kda | Туре       | Tots       | d Capacity ( | Free Capec | ty (           | Statue: |
| 1                | Socket 1     |             | Not Applicable | DIMNALAS        | DMM.       | AppOinter  | 928        |              | 928        | Healthy        |         |
| 2                | Socket 2     |             | Net Applicable | DMM_G           | DNM.       | AppGinect  | 928        |              | 928        | Healthy        |         |
| 3                | Socket 3     |             | Not Applicable | DIMM_NG         | DNM.       | AppOinter  | 928        |              | 928        | Hoattry        |         |
| 4                | Socket 4     |             | Not Applicable | DIMM_US         | DNM.       | Appliance  | 928        |              | 928        | Healthy        |         |

#### ESXiの確認

1. Webコンソールで、ホストに使用可能な合計PMEMが表示されます。

| Ta Navigator         | Iocalhost.local | domain                 |                                                       |  |  |  |  |
|----------------------|-----------------|------------------------|-------------------------------------------------------|--|--|--|--|
| - 📱 Host             |                 |                        |                                                       |  |  |  |  |
| Manage<br>Monitor    | 1 This host     | is being managed by    | vCenter Server. Actions may be performed autor        |  |  |  |  |
| > 🔂 Virtual Machines | 1 You are o     | urrently using ESXi in | evaluation mode. This license will expire in 52 d     |  |  |  |  |
| > 🗐 Storage          | 2               |                        |                                                       |  |  |  |  |
| • 🤮 Networking       | - Hardware      | + Hardware             |                                                       |  |  |  |  |
|                      | Manufacturer    |                        | Cisco Systems Inc                                     |  |  |  |  |
|                      | Model           |                        | UC\$8-8480-M5                                         |  |  |  |  |
|                      | > 🖬 CPU         |                        | 32 CPUs x Intel(R) Xeon(R) Gold 6234 CPU<br>@ 3.30GHz |  |  |  |  |
|                      | Memory          |                        | 382.66 GB                                             |  |  |  |  |
|                      | M Persistent    | Memory                 | 3.62 TB                                               |  |  |  |  |
|                      | Virtual flat    | 'n                     | 0 B used, 0 B capacity                                |  |  |  |  |

#### 2. ESXiは、図に示すように、PMEMの総量で構成される特別なデータストアを表示します。

| vmware <sup>,</sup> ESXi <sup>*</sup> |                                           |                                |                  |               | root@   | •      | Help 🕶   🝳     | Search   |
|---------------------------------------|-------------------------------------------|--------------------------------|------------------|---------------|---------|--------|----------------|----------|
| T Navigator                           | Iocalhost.localdomain - Storage           |                                |                  |               |         |        |                |          |
| 👻 📓 Host                              | Datastores Adapters Devices Persi         | stent Memory                   |                  |               |         |        |                |          |
| Manage<br>Monitor                     | 🗿 New datastore 📧 Increase capacity 🛛 💕 R | egister a VM 🛛 🛱 D             | atastore browser | Refresh       | Actions |        | Q Sea          | rch      |
| > 🔂 Virtual Machines 👘 1              | Name                                      | <ul> <li>Drive Type</li> </ul> | Capacity ~       | Provisioned ~ | Free ~  | Туре 🗸 | Thin provisi ~ | Access ~ |
| 🛛 🧮 Storage 📃 2                       | datastore1 (9)                            | Non-SSD                        | 1.45 TB          | 56.9 GB       | 1.39 TB | VMFS6  | Supported      | Single ^ |
| > 🔮 Networking 🛛 🛛 4                  | PMemDS-99225891-e4b3-0946-a22f-c6ad55     | Unknown                        | 3.62 TB          | 21.62 GB      | 3.6 TB  | PMEM   | Not supported  | Single 🗸 |
|                                       |                                           |                                |                  |               |         |        |                | 2 items  |

#### 仮想マシンNVDIMMの設定

1. ESXiでは、仮想マシンはNVDIMMとしてOptine DCPMM PMEMにアクセスします。 NVMDIMMを仮想マシンに割り当てるには、vCenterから仮想マシンにアクセスし、[**Actions] >** [Edit Settings]に移動して、[ADD NEW DEVICE]をクリックして、図に示すように[NVDIMM]を選 択します。

| ADD NEW DEVICE            |
|---------------------------|
| CD/DVD Drive              |
| Host USB Device           |
| Hard Disk                 |
| RDM Disk                  |
| Existing Hard Disk        |
| Network Adapter           |
| SCSI Controller           |
| USB Controller            |
| SATA Controller           |
| NVDIMM                    |
| NVMe Controller           |
| Shared PCI Device         |
| PCI Device                |
| Serial Port               |
| PCI Device<br>Serial Port |

注: 仮想マシンを作成する場合は、OSの互換性がインテル® Optine™永続メモリーをサポ ートする最小要件バージョンを満たしていることを確認してください。それ以外の場合は、 NVDIMMオプションが選択可能な項目に表示されません。

2.図に示すようにNVDIMMのサイズを設定します。

| Edit Settings test nvdimm   |        |      |               |
|-----------------------------|--------|------|---------------|
| Virtual Hardware VM Options |        |      |               |
|                             |        |      | ADD NEW DEVIC |
| > CPU                       | 1 ×    |      |               |
| > Memory                    | 2      | 68 ~ |               |
| New NVDIMM *                | 20     | GB v |               |
| ~ New NVDIMM Controller *   |        |      |               |
| Available persistent memory | 3.6 TB |      |               |
| Supported by guest          | 4 TB   |      |               |

#### 仮想マシンでの名前空間の構成

1. NDCTLユーティリティは、PMEMまたはNVDIMMの管理と設定に使用されます。

この例では、設定にRed Hat 8が使用されています。Microsoftには、永続的なメモリ名前空間の管 理用のPowerShellコマンドレットがあります。

ε

Linuxディストリビューションに**従って**、利用可能なツールを使用してNDCTLユーティリティを ダウンロードします

以下に、いくつかの例を示します。

# yum install ndctl # zypper install ndctl # apt-get install ndctl

2. ESXiがデフォルトで作成したNVDIMM領域と名前空間を確認します。NVDIMMが仮想マシンに 割り当てられている場合、スペースが設定と一致していることを確認します。名前空間のモード がrawに設定されていることを確認します。これは、ESXiが**名前空間**を作成したことを意味しま す。確認するには、次のコマンドを使用します。

| admin@localhost:/etc × File Edit View Search Terminal Help } ] |
|----------------------------------------------------------------|
| File Edit View Search Terminal Help } ]                        |
|                                                                |
| )<br>Fodologia od kontektiva skola od klada pod                |
| Federal - Albert - Actal - Actal Idea - Build                  |
| [admin@localhost etc]\$ ndctl list -RuN<br>{                   |
| "regions":[                                                    |
|                                                                |
| "dev": "region0",                                              |
| "size":"20.00 GiB (21.47 GB)",                                 |
| "available size":0.                                            |
| "max available extent":0,                                      |
| "type":"pmem",                                                 |
| "persistence domain": "unknown",                               |
| "namespaces":[                                                 |
| (                                                              |
| "dev": "namespace0.0",                                         |
| "mode":"raw",                                                  |
| "size":"20.00 GiB (21.47 GB)",                                 |
| "blockdev":"pmem0"                                             |
| }                                                              |
|                                                                |

を選択します。(オプション)ネームスペースがまだ作成されていない場合は、次のコマンドを

# ndctl create-namespace

ndctl create-namespaceコマンドは、デフォルトでfsdaxモードで新しいネームスペースを作成し、新しい/dev/pmem([x].[y])デバイスを作成します。名前空間がすでに作成されている場合は、この手順をスキップできます。

4. PMEMアクセスモードを選択します。設定に使用できるモードは次のとおりです。

• セクタモード:

ストレージを高速ブロックデバイスとして表示します。これは、永続的なメモリを使用でき ないレガシーアプリケーションに役立ちます。

• Fsdaxモード:

永続メモリデバイスがNVDIMMへの直接アクセスをサポートできるようにします。ファイル システムの直接アクセスでは、直接アクセスプログラミングモデルを使用**できるようにす**る ために、 fsdaxモードを使用する必要があります。このモードでは、NVDIMM上にファイル システムを作成できます。

• Devdaxモード:

DAX文字デバイスを使用して永続メモリへのrawアクセスを提供します。 devdaxモードを使用するデバイス上でファイルシステムを作成することはできません。

• Rawモード:

このモードには複数の制限があるため、永続メモリの使用は推奨されません。 モードをfsdaxモードに変更するには、コマンドを使用します。

ndctl create-namespace -f -e

devがすでに作成さ**れている**場合は、dev名前空間を使用してモードをフォーマットし、 fsdaxに 変更**します**。

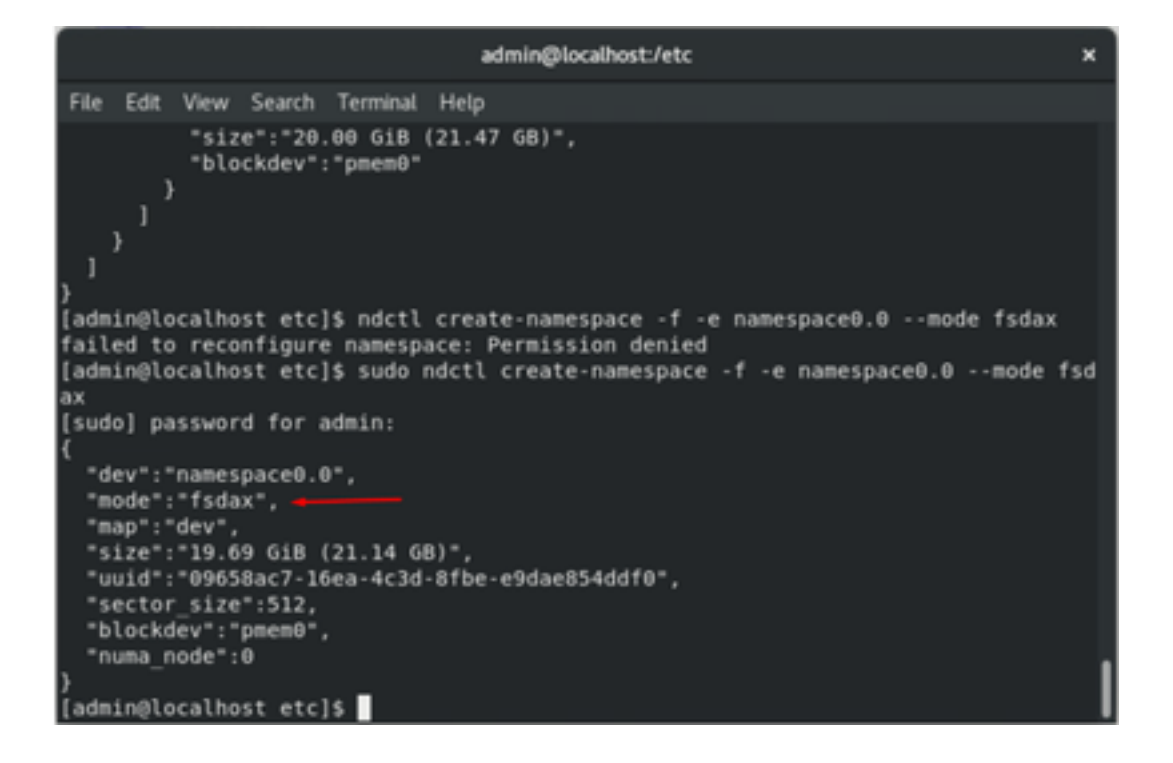

**注**:これらのコマンドでは、アカウントにルート権限が必要です。sudoコマンドが必要に なる場合があります。

5.ディレクトリとファイルシステムを作成します。

ダイレクトアクセスまたはDAXは、アプリケーションがCPUから(ロードとストアを介して)永 続的なメディアに直接アクセスし、従来のI/Oスタックをバイパスできるようにするメカニズムで す。DAX対応の永続的メモリファイルシステムには、ext4、XFS、およびWindows NTFSがあり ます。

作成およびマウントされたXFSファイルシステムの例:

|         |              |               | admin@localhost   | t/etc                          | × |
|---------|--------------|---------------|-------------------|--------------------------------|---|
| File Ed | lit View Sea | arch Terminal | Help              |                                |   |
| }       |              |               |                   |                                |   |
| [admin@ | localhost    | etc]\$ mkdir  | /mnt/pmem         |                                |   |
| mkdir:  | cannot crea  | ate director  | ry '/mnt/pmem': P | ermission denied               |   |
| [admin@ | localhost    | etc]\$ sudo n | nkdir /mnt/pmem   |                                |   |
| [admin@ | localhost    | etc]\$ sudo n | nkfs.xfs /dev/pme | m0                             |   |
| meta-da | ta=/dev/pm   | em0           | isize=512         | agcount=4, agsize=1290112 blks |   |
|         |              |               | sectsz=4096       | attr=2, projid32bit=1          |   |
|         |              |               | crc=1             | finobt=1, sparse=1, rmapbt=0   |   |
|         |              |               | reflink=1         |                                |   |
| data    |              |               | bsize=4096        | blocks=5160448, imaxpct=25     |   |
|         |              |               | sunit=0           | swidth=0 blks                  |   |
| naming  | =version     | 2             | bsize=4096        | ascii-ci=0, ftype=1            |   |
| log     | =interna     | l log         | bsize=4096        | blocks=2560, version=2         |   |
|         | -            |               | sectsz=4096       | sunit=1 blks, lazy-count=1     |   |
| realtim | e =none      |               | extsz=4096        | blocks=0, rtextents=0          |   |
| [admin@ | localhost    | etc]\$        | _                 |                                |   |

sudo mkdir < directory route (e.g./mnt/pmem) > sudo mkfs.xfs < /dev/devicename (e.g. pmem0) >

6.ファイルシステムをマウントし、正常に実行されたことを確認します。

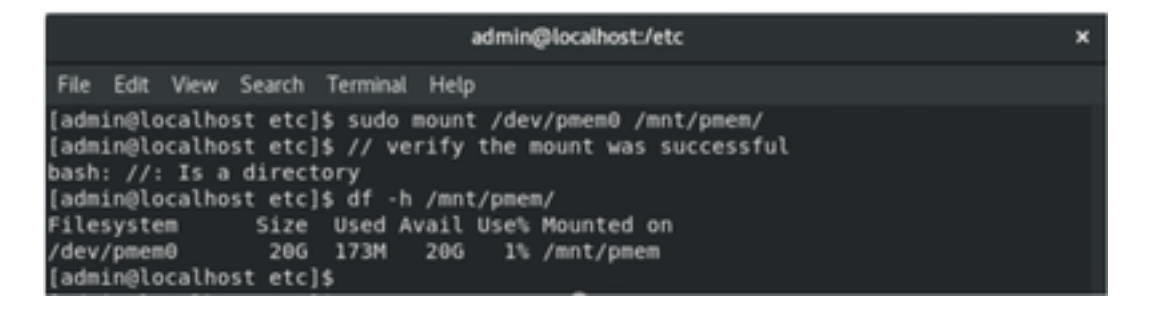

VMはPMEMを使用する準備ができました。

## トラブルシュート

エラーが見つかった場合は、-o daxマウントオプションを使用してこのDAX対応ファイルシステ ムをマウントすることをお勧めします。

[admin@localhost etc]\$ sudo mount -o dax /dev/pmem0 /mnt/pmem/ mount: /mnt/pmem: wrong fs type, bad option, bad superblock on /dev/pmem0, missi ng codepage or helper program, or other error.

整合性を確保するために、ファイルシステムの修復が実行されます。

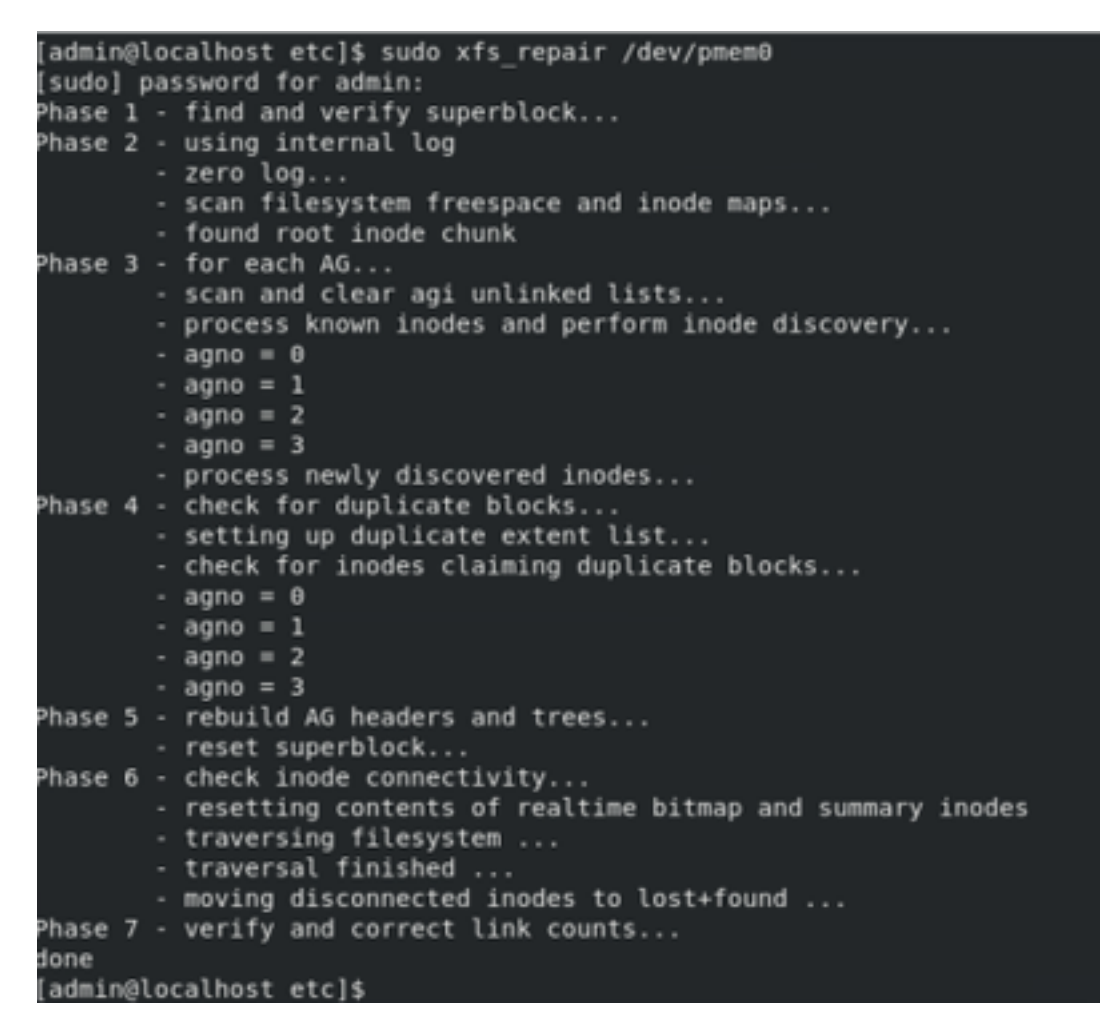

回避策として、-o daxオプションを使用せずにマウントをマウントできます。

**注**:xfsprogsバージョン5.1では、デフォルトではreflinkオプションを有効にしてXFSファイ ルシステムを作成することになります。以前は、デフォルトで無効になっていました。 reflinkとdaxのオプションは相互に排他的で、マウントが失敗します。 「DAXとreflinkを一緒に使用することはできません!」 **dmesg**では、mountコマンドが失敗する とエラーが表示されます。

| admin@localhost:/etc                                                                                                    | ×                  |
|----------------------------------------------------------------------------------------------------|--------------------|
| File Edit View Search Terminal Help                                                                                                    |                    |
| log =internal log bsize=4096 blocks=2560, version=2<br>= sectsz=4096 sunit=1 blks, lazy-count=1<br>[admin@localhost etc]\$ mount -o dax /dev/pmem0 /mnt/pmem<br>mount: only root can use "options" option<br>[admin@localhost etc]\$ sudo mount -o dax /dev/pmem0 /mnt/pmem/<br>mount: /mnt/pmem: wrong fs type, bad option, bad superblock on /dev/pmem0, mis:<br>ng codepage or helper program, or other error.<br>[admin@localhost etc]\$ dmesg -T   tail<br>[mar nov 10 00:12:22 2020] ISO 9660 Extensions: Microsoft Joliet Level 3<br>[mar nov 10 01:47:35 2020] pmem0: detected capacity change from 0 to 211371950 | si<br>r0<br>08     |
| [mar nov 10 01:51:19 2020] XFS (pmem0): DAX enabled. Warning: EXPERIMENTAL, use                                                                                                    | e                  |
| <pre>[mar nov 10 01:51:19 2020] XFS (pmem0): DAX and reflink cannot be used togethe<br/>[mar nov 10 01:53:06 2020] XFS (pmem0): DAX enabled. Warning: EXPERIMENTAL, use<br/>at your own risk<br/>[mar nov 10 01:53:06 2020] XFS (pmem0): DAX and reflink cannot be used together<br/>[mar nov 10 01:59:29 2020] XFS (pmem0): DAX enabled. Warning: EXPERIMENTAL, use<br/>at your own risk<br/>[mar nov 10 01:59:29 2020] XFS (pmem0): DAX and reflink cannot be used together<br/>[mar nov 10 01:59:29 2020] XFS (pmem0): DAX and reflink cannot be used together</pre>                                                    | r!<br>e<br>r!<br>e |
| [admin@localhost etc]\$                                                                                                    | _ [                |

回避策として、-o daxオプションを削除します。

| admin@localhost:/etc                                                                                                    | × |
|----------------------------------------------------------------------------------------------------|---|
| File Edit View Search Terminal Help                                                                                                    |   |
| <pre>[admin@localhost etc]\$ sudo mount /dev/pmem0 /mnt/pmem/<br/>[admin@localhost etc]\$ // verify the mount was successful<br/>bash: //: Is a directory</pre> |   |
| [admin@localhost etc]\$ df -h /mnt/pmem/                                                                                                    |   |
| Filesystem Size Used Avail Use% Mounted on                                                                                                    |   |
| [admin@localhost etc]\$                                                                                                    |   |

ext4 FSでマウントします。

EXT4ファイルシステムはreflink機能を実装していないがDAXをサポートしているため、代替として使用できます。

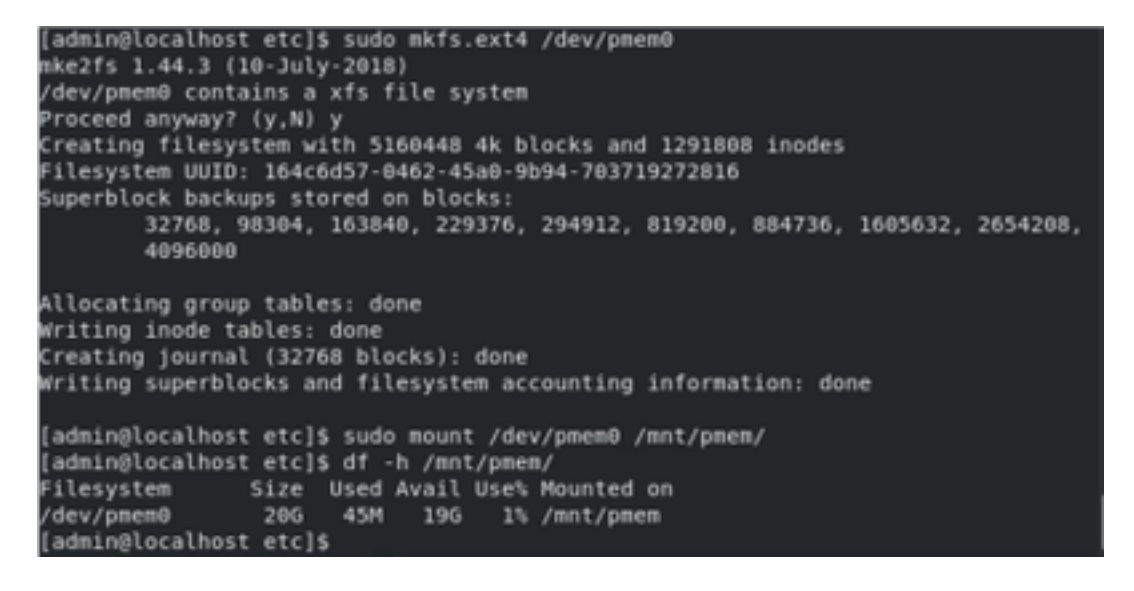

## 関連情報

- ・<u>クイック スタート ガイドインテル®オプタン™ DC永続メモリーのプロビジョニング</u>
- <u>永続メモリの設定</u>
- ・<u>インテル® Optine™永続メモリーの管理ユーティリティーipmctlおよびndctl</u>
- ・<u>テクニカル サポートとドキュメント Cisco Systems</u>